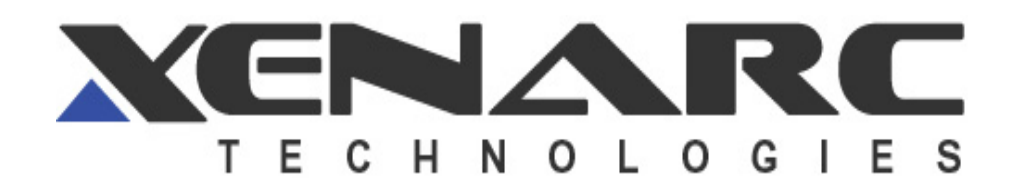

700IDT In-dash Touchscreen VGA LCD Monitor

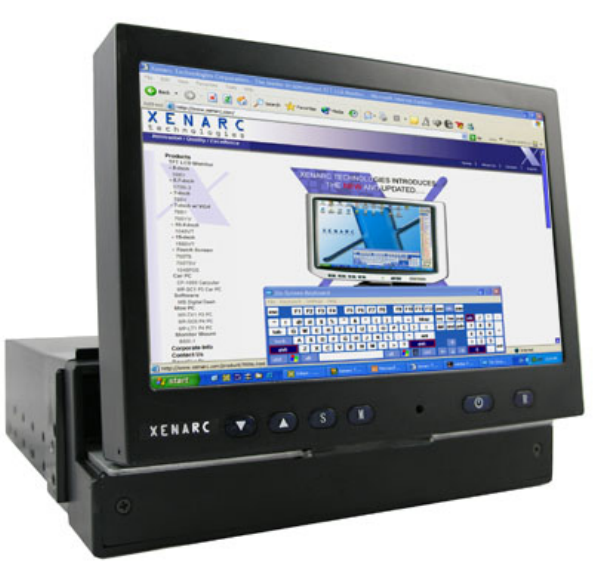

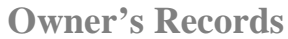

The model and serial numbers are located on the rear of the unit. Please record these numbers in the spaces provided below, as well as the dealer name, address, and telephone number. Please refer to these records whenever speaking to your dealer regarding this product.

| Model #        |         | _ Serial #       |
|----------------|---------|------------------|
| Dealer Name    |         |                  |
| Street Address |         |                  |
| City           | State _ | Zip              |
| Phone # ( )    |         | _Purchase Date// |
|                | www.x   | enarc.com        |

# <u>NOTE</u>

**NOTE 1:** If you are trying to connect the monitor to a laptop computer, please make sure to enable the 15-Pin D-SUB external monitor output located at the back of your laptop computer. Some laptop computers have three modes: Laptop Display Only, Laptop Display plus External Monitor, and External Monitor Only. If this is the case, please switch to the External Monitor Only mode.

**NOTE 2:** Touch Screen device driver must be installed onto your computer in order for the Touch Screen to become functional. Xenarc Technologies uses 4-Wire Resistive Touch Screen panels in the 700IDT monitor. Touch Screen drivers and software for different operating systems can be found in the included CD-ROM disc. You can refer to this manual for a walkthrough of Touch Screen Driver installation under Microsoft Windows XP. You can find other instruction manuals inside the folder named "Doc" on the CD.

**NOTE 3:** The maximum voltage supported by the monitor is **24V DC**. Feeding the monitor with higher voltage will damage the monitor and void the warranty. Please use a fused power source if you decide to wire the monitor directly to your car's electrical system. It is also crucial that you check the polarity of the connection.

**NOTE 4:** If the monitor is not displaying the VGA signal properly, the VGA signal might be out of range. Try changing your display refresh rate to 60, 70, 72, or 75Hz.

**NOTE 5:** Please note that the LCD screen is made with high-precision technology. However, black points or bright points of light (red, blue, or green) may appear constantly on the LCD screen, and irregular colored stripes or brightness may appear on the LCD screen. This is not malfunction. (Effective dots: more than 99.999%)

**NOTE 6:** Make sure your monitor has a Xenarc Laser Hologram sticker to validate the authenticity of your monitor.

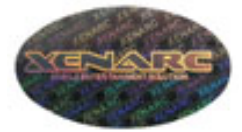

For Technical Support, please contact us at: Xenarc Technologies Corp. 2770 S. Harbor Blvd., Unit A Santa Ana, CA 92704 TEL: 714-546-1018 Toll Free: 888-656-6536 E-mail: service@xenarc.com URL: www.xenarc.com 8. Click **Finish** to finish the installation. You will be asked to restart your computer.

# **Package contents**

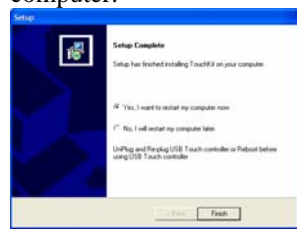

- **9.** Remove the CD and **Restart your computer**. After Windows XP is finished loading, connect the 700TS or 700TSV USB cable to one of your computer's USB Ports.
- **10.** Windows XP will start "Found New Hardware Wizard" automatically upon detection of the USB Touch Controller. Click on **Next** to continue.

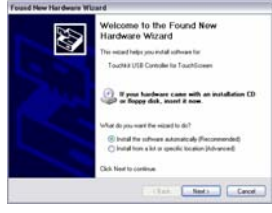

11. Click on Next to continue.

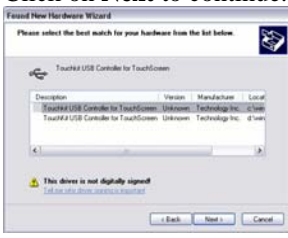

**12.** Click Finish to finish Setup. Your Touchscreen is ready to use now. You can click on the icon **Touchkit** located on your desktop to launch the Touchscreen program for various settings and adjustments.

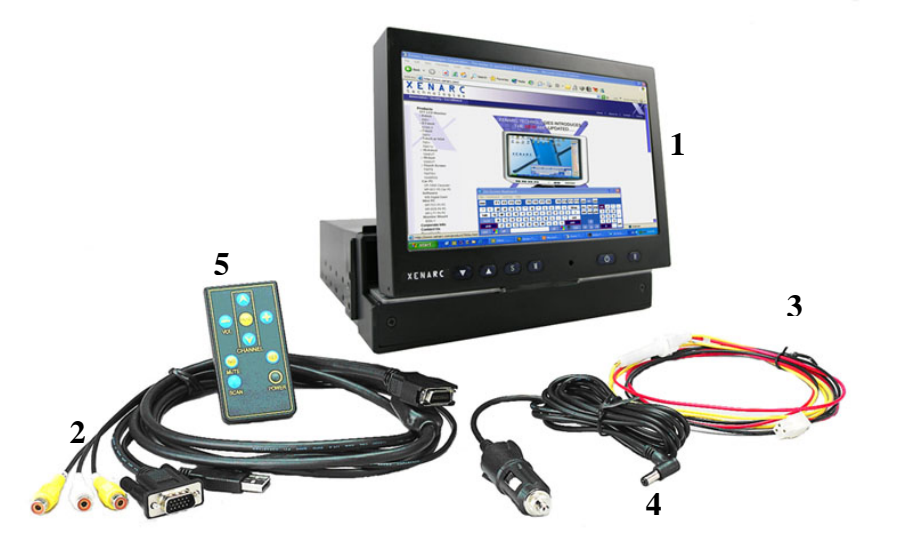

- 1. 7" In-Dash Touch Screen monitor
- 2. Monitor cable monitor to VGA (15 pin) and 2 x Composite Video
- 3. Power cable
- 4. Cigarette lighter car adaptor
- 5. Remote control
- \* User Manual and Touch Screen Driver CD are included

# 7" In-Dash Touch Screen Monitor package contents

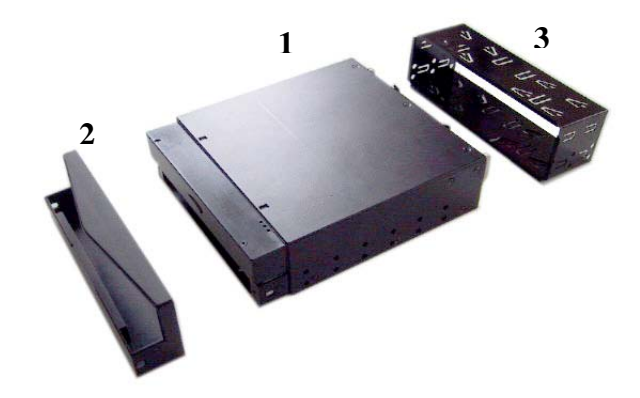

- 1. 7" In-Dash Touch Screen Monitor Main Unit
- 2. Trim Plate
- 3. Sleeve

# **700IDT Overview**

1. Front View

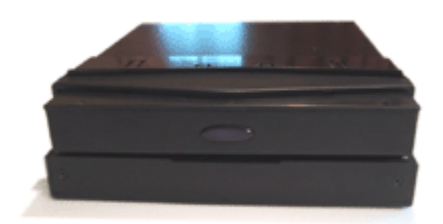

**4.** Select the Rotating Monitor Utility and/or the Shutdown Utility if you want to install them and click on **Next** to continue. The Rotating Monitor Utility allows you to rotate your display while the Shutdown Utility provides you with one-click shutdown.

| Setup                                                          | 8           |
|----------------------------------------------------------------|-------------|
| Setup Type<br>Choose the setup type that best suits your needs | 18          |
| Touchéid Accessory Utility                                     |             |
| C Rotating Monitor Utility                                     |             |
| F Shuddown UNBy                                                |             |
|                                                                |             |
|                                                                |             |
|                                                                |             |
|                                                                |             |
| incurrent.                                                     |             |
| < Back N                                                       | ext) Carcel |

5. Click Next to accept the Destination Directory default, shown below. Click on Browse to change Destination Directory.

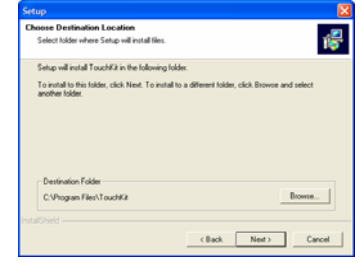

6. Click Next to accept the Program Folder default, shown below. Files will then start to be copied to your computer.

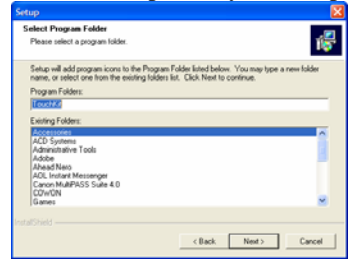

7. When the warning that says this software has not passed Windows Logo test, please click on **Continue Anyway** to continue the installation. File will continue to be copied to your computer.

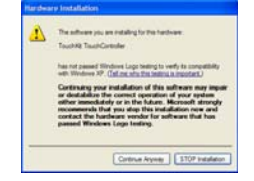

## **Connect signal source**

- 1. Connect the 20-PIN connector on the black monitor cable to the back of the 700IDT. Route the cable through the dash to your PC.
- 2. Connect the D-Sub15 15-PIN VGA connector to your computer's monitor output.
- 3. Connect the Yellow RCA plug labeled 1 and 2 to your composite video sources if required (e.g. Video Game console, Camera, DVD-Player, etc.) The white RCA plug labeled 3 is non-functional.
- 4. Connect the USB connector to your computer's USB port **after** you have installed the Touch Screen driver.

Install the Touch Screen Driver for Microsoft Windows XP:

Here is a simple walk through of Windows XP Touch Driver Installation for 800TSV. You can skip this step if you have the 800YV.

- 1. Click on Start, Run, and Enter D:\Win2000\_XP \Setup.exe (Please change the drive letter corresponding to the drive containing the installation CD). Click **OK**.
  - Durn
     Type

     Type
     Type

     Type
     Type

     Stemer reasons, and Windows mill spen it for you.

     Open:
     Dr.(Win0000\_0P Uses\_ene

     OK
     Cancell
     Browse...
- 2. The Install Wizard window appears. Click Next.
- **3.** Click **Next** to continue. Please leave the check box next to "PS2 Touchscreen Driver" **unchecked.**

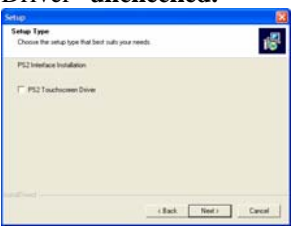

2. Rear View

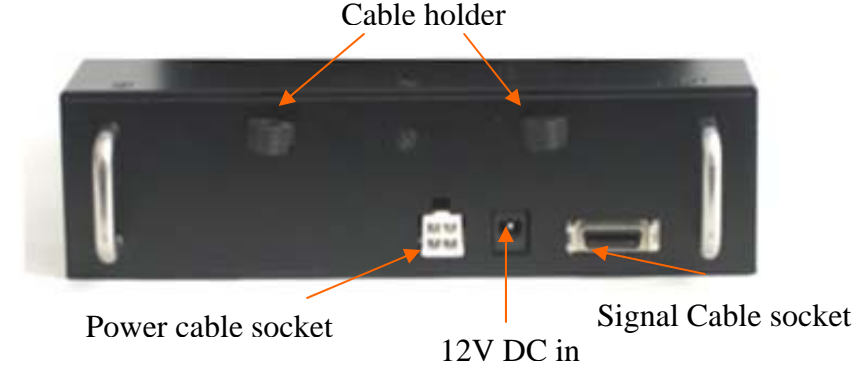

3. Side View

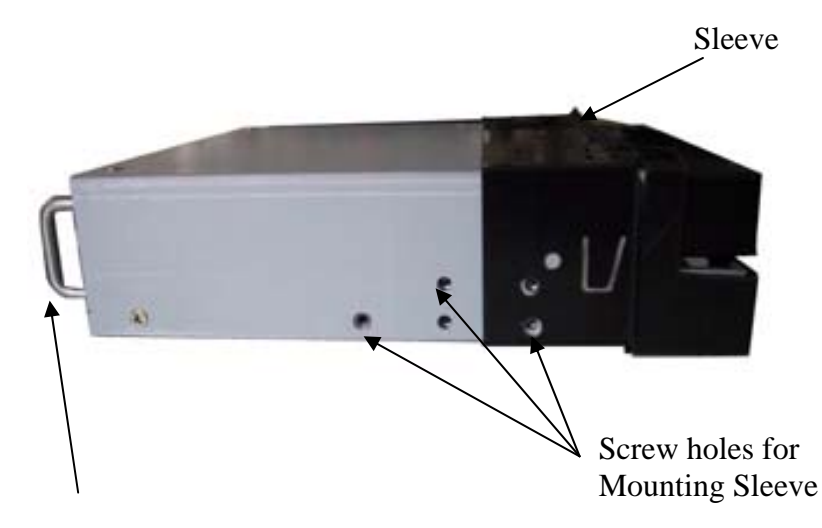

Mounting Bracket

# 4. Swivel Left/Right 15<sup>0</sup>

## Method one: Power the unit through Cigarette lighter:

- Connect the power cable with one yellow wire, one red wire, and one black wire to the back of the 700IDT. Connect the Red and Yellow wires together and plug the cigarette lighter adaptor into your car's cigarette lighter socket.

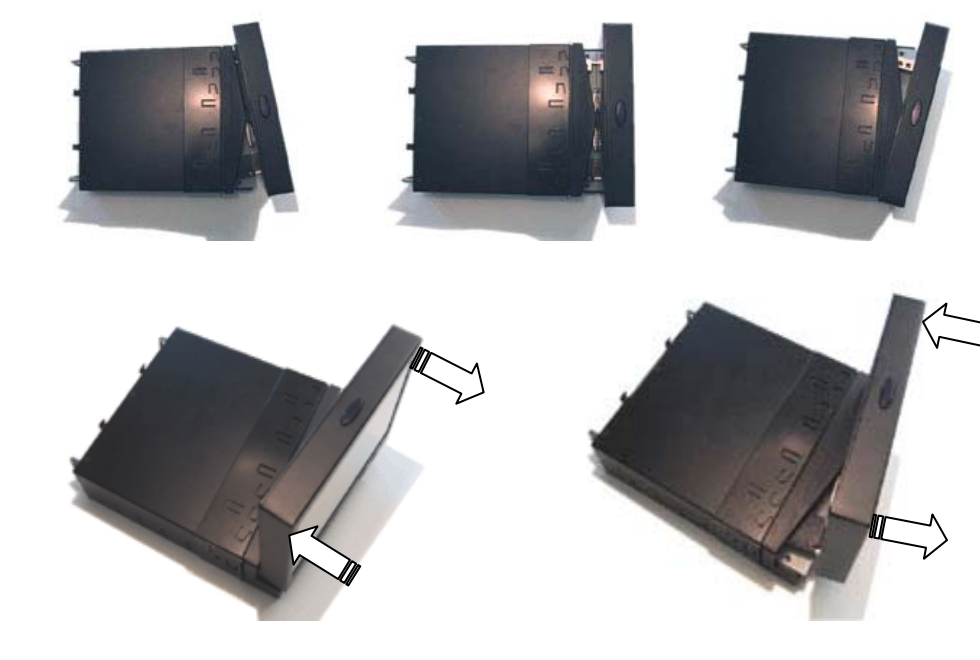

Swivel Left 15<sup>0</sup>

- Hold the top of the monitor with both hands
- Push and pull as illustrated

# Swivel right 15<sup>°</sup>

- Hold the top of the monitor with both hands
- Push and pull as illustrated

Caution: To prevent short – circuit, cover the terminals of the UNUSED leads with insulating tape

Red

ellow

Connecting the leads - Twist the Core wires when connecting

Solder the core wires to connect them

# Method two: Power the unit through your car's electrical system:

- Connect the power cable with one yellow wire, one red wire, and one black wire to the back of the 700IDT.

#### **Connect the Power Cable:**

Connect **Black wire** (Ground) to metallic body or chassis

Connect **Yellow wire** (+) to a live terminal in the fuse block (Constant 12V DC)

Connect **Red wire** (VCC) to an accessory terminal in the fuse block (Switched 12V DC)

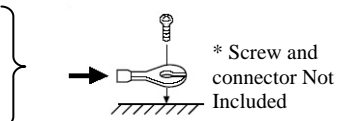

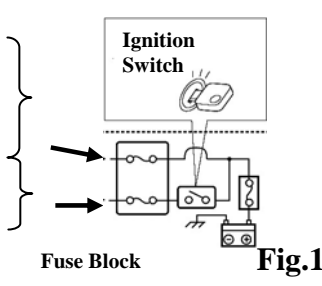

## **In-dash Monitor installation:**

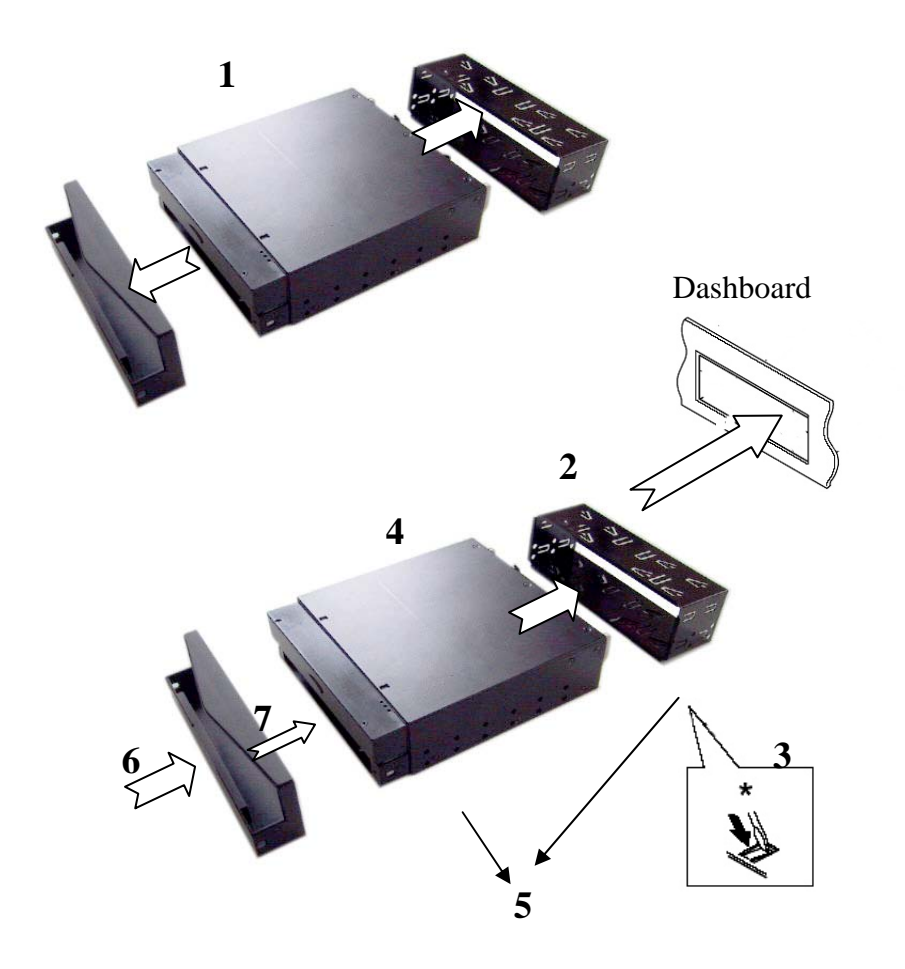

- 1. Remove the trim plate and sleeve
- 2. Install the sleeve into the dashboard
- **3.** After the sleeve is correctly installed into the dashboard, bend the appropriate tabs to hold the sleeve firmly in place
- 4. Slide the main unit into the sleeve
- 5. Apply screws (not included) to secure the unit
- 6. Re-attach the Trim Plate
- 7. To slide out the In-Dash Monitor, press the front panel firmly towards dashboard (as the direction illustrated) and release.

### External Buttons, Hot keys description:

*Note1: The OSD Menu is only available when a video source is present. Note2: The Hot keys are only available while the OSD menu is off.* 

- "M"- Stands for Menu. This button is for OSD menu on/off toggling.
- "S" Stands for Select. Use this button for selection while OSD menu is on. Use this button as a hot key to switch video channel directly when OSD menu is off, following this rotation: VGA ->Video1 -> Video2 ->VGA.
- " $\Lambda$ " Stands for Increase. Use this button to increase value while OSD menu is on.
- "V" Stands for Decrease. Use this button to decrease value while OSD menu is on.

### Primary On Screen Display functions description:

The Primary OSD can be turn on by pressing the button "M".

#### Bright

- Adjust brightness by pressing the Increase/Decrease buttons. *Increase the number for higher brightness. Decrease the number for lower brightness.* 

### Contrast

- Adjust contrast by pressing the Increase/Decrease buttons. *Increase the number for higher contrast. Decrease the number for lower contrast.* 

#### Horz Pos

- Adjust Horizontal position by pressing the Increase/Decrease buttons.

#### Vert Pos

- Adjust Vertical position by pressing the Increase/Decrease buttons.

#### Phase

- Adjust CLK phase alignment by pressing the Increase/Decrease buttons. (Image flicker can by avoided by CLK phase adjustment. This function is valid on the VGA mode only)

#### Auto Detect

- Adjust display automatically. (Valid on the VGA mode only)

#### Secondary On Screen Display functions description:

The Secondary OSD can be turn on by pressing "M" twice.

#### Backlight

- Adjust the CCFL backlight output level.

#### Default

- Load default setting.

## **AV2 First**

- Set whether to have monitor switch to Video Input 2 automatically if a signal is present. Good for car reverse monitoring system.

## Scaler

- Set the display mode to 16:9 or 4:3. Set it to 4:3 if your video signal is in 4:3 aspect ratio and you don't want the display to be stretched out. Default is 16:9.

## **External Specifications:**

Video Source Input

- RGB analog male connector (15-Pin D-SUB) x 1
- RCA composite video female connector x 2

## Audio Source Input

- RCA audio female connector x 1 is of no function Touch Panel I/O
  - USB connector x 1
- Power Source Input
- Single 12V DC\_IN (Supports 11V ~ 24V) External Buttons Input
  - OSD buttons for Menu/Select/Increase/Decrease
  - PWR button for power switch

## **Internal Specifications:**

| LCD Module                   | : 7" Digital TFT LCD              |
|------------------------------|-----------------------------------|
| LCD Native resolution        | : 800 x 480 (2400 x 480 dots)     |
| Pixel Pitch                  | : 0.1905 x 0.1905 mm              |
| LCD Panel Brightness         | : 400 NIT                         |
| Contrast                     | : 150 : 1                         |
| Response Time                | : 56ms                            |
| Viewing Angle                | : Vertical: 90 / Horizontal: 120  |
| Supported display resolution | : 640 x 480 ~ 1600 x 1200         |
| Supported refresh rate       | : 60 ~ 75 Hertz                   |
| Video Format                 | : NTSC/PAL Auto-detect            |
| Colors                       | : 18-bit (262,144 Colors)         |
| Inverter Inside              | : Adjustable output w/ Power Mgmt |
|                              |                                   |

## **Electrical Characteristics:**

Absolute Maximum Ratings:

| Parameter                  | Symbol | Min | Max    | Unit |
|----------------------------|--------|-----|--------|------|
| T urumeter                 | Bymoor |     | 101tun | om   |
|                            |        |     |        |      |
| Analog Signal Input Level  | Signal | 0   | 14     | Vn-n |
| rinalog bighar input Dever | Signui | Ŭ   |        | 'P P |
|                            |        |     |        |      |
| Power Supply               | DC IN  | 11  | 24     | V    |
| · · · · · · · · · · · · ·  |        |     |        |      |
|                            |        |     |        |      |
| Digital Signal Input Level | -      | -   | 5+0.3  | V    |
| 8                          |        |     | 2.012  |      |
|                            |        |     |        |      |
| Operation Temperature      | -      | -14 | 176    | °F   |
|                            |        |     |        | -    |
|                            |        |     |        |      |

# Recommended Operating Conditions:

| Parameter                                     | Symbol  | Min  | Typical | Max  | Unit |
|-----------------------------------------------|---------|------|---------|------|------|
| Analog Signal Input Level<br>RGB/Composite AV | Signal  | 0.5  | 0.7     | 1.2  | Vp-p |
|                                               | DC      | GND  | -       | 0.3  | V    |
| Power Supply                                  | DC IN   | 11   | 12      | 24   | V    |
|                                               | Current | 0.59 | 0.72    | 0.74 | А    |

## Power Consumption:

Standby mode < 0.3W Suspend mode < 3W Continue mode < 4W (w/o inverter), <9W (w/ inverter)

Inverter output specifications:

Power supply: +12V Lamp frequency: 50KHz Max output open voltage: 1300Vrms Power consumption: < 5W Free Manuals Download Website <u>http://myh66.com</u> <u>http://usermanuals.us</u> <u>http://www.somanuals.com</u> <u>http://www.4manuals.cc</u> <u>http://www.4manuals.cc</u> <u>http://www.4manuals.cc</u> <u>http://www.4manuals.com</u> <u>http://www.404manual.com</u> <u>http://www.luxmanual.com</u> <u>http://aubethermostatmanual.com</u> Golf course search by state

http://golfingnear.com Email search by domain

http://emailbydomain.com Auto manuals search

http://auto.somanuals.com TV manuals search

http://tv.somanuals.com